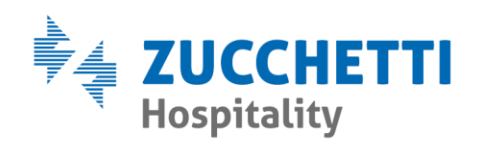

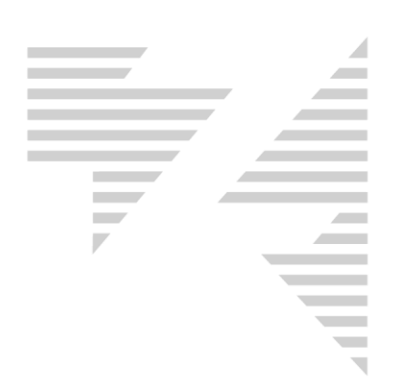

## EMISSIONE NOTA DI CREDITO

Zucchetti Hospitality srl

Sede legale via Solferino, 1 | 26900 Lodi info.hospitality@zucchetti.it www.zucchettihospitality.it R.I. / C.F. e P.IVA n. 02894171202 R.E.A. n° LO-2516655 Capitale Sociale € 16.500 i.v. Società con socio unico

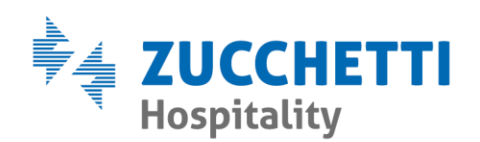

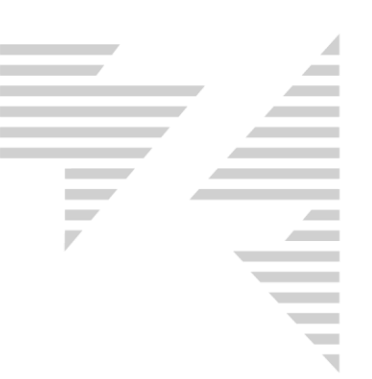

## Tramite **Hotel2000** è possibile emettere nota di credito utilizzando la funzione **Conto Passante (F10)**.

| Addebiti                                     | extra reparto: BAR      |        |              |                      |         |      |          |           | ×            |
|----------------------------------------------|-------------------------|--------|--------------|----------------------|---------|------|----------|-----------|--------------|
| Add.<br>Alf.                                 | Descrizione             | Prezzo | Add.<br>Alf. | Descrizione          | Prezzo  |      | De       | scrizione | Q.ta Importo |
| Н                                            | 1/2 lt acqua            | 1.00   | С            | Caffè                | 1.00    |      |          |           |              |
| A                                            | Acqua 1 Lt              | 2,00   | L            | Caffè corretto       | 1,50    |      |          |           |              |
| X                                            | Amari/Limonc./liquor    | 3,00   | Z            | Caffè in tazza gr.   | 2,00    |      |          |           |              |
| T                                            | Aperitivi               | 2,50   | D            | caffè shakerato      | 3,00    |      |          |           |              |
| E                                            | Bibita litro            | 4,00   | м            | Cappuccino The Camo  | 1,60    |      |          |           |              |
| Q                                            | Bibite in Lattina       | 2,50   | 1            | Cocktail             | 8,00    |      |          |           |              |
| В                                            | Bibite,Succhi 20 cl.    | 2,50   | U            | decaffeinato-orzo    | 1,10    |      |          |           |              |
| S                                            | Bicchiere di Latte      | 2,00   | Y            | latte biberon        | 2,00    |      |          |           |              |
| F                                            | Bicchiere di Vino       | 2,00   | N            | Liquori, grappa dist | 3,00    |      |          |           |              |
| K                                            | Bicchiere Prosecco      | 3,00   | R            | Vini Speciali 0,75   | 9,50    |      |          |           |              |
| G                                            | birra                   | 3,00   | Р            | Vini Superiori 0,75  | 13,00   |      |          |           |              |
| J                                            | birra gr. + touborg     | 4,00   | V            | Vino della casa      | 8,00    |      |          |           |              |
| 0                                            | Birra piccola Bott      | 3,50   | W            | Whisky, creme di whi | 4,00    |      |          |           |              |
| Dati<br>Cogne<br>Note :                      | 28/07/2020 Conto Passan |        |              |                      |         |      |          |           |              |
|                                              |                         |        |              |                      | Reparti |      |          |           |              |
| Q.ta                                         | Descrizione             | Preza  | zo           | N.Cam                |         |      |          |           |              |
|                                              |                         |        |              |                      | BAR     | SALA | TELEFONO | VARIE     |              |
|                                              |                         |        |              |                      |         |      |          |           |              |
|                                              |                         |        |              |                      |         |      |          |           | 1            |
|                                              |                         |        |              |                      | · · ·   |      | · ·      |           |              |
|                                              |                         |        |              |                      |         |      |          |           |              |
| Conto passante Conto Prenotaz. Modifica Esci |                         |        |              |                      |         |      |          |           |              |

Come evidenziato nell'esempio, in conto passante è possibile addebitare un **importo libero** collegato ad una **descrizione libera**.

E' necessario attivare le due spunte e compilare i campi, con importo dell'addebito e descrizione, in fine posizionarsi sulla casella **Q.tà Codice** e digitare una qualsiasi lettera della tastiera per registrare l'addebito.

L'addebito risulterà correttamente registrato quando sarà posizionato nella finestra in basso a sinistra.

| Q.ta | Descrizione      | Prezzo   | N.Cam       |
|------|------------------|----------|-------------|
| 1    | storno FE errata | 1.000,00 | to Passante |
|      |                  |          |             |
|      |                  |          |             |
|      |                  |          |             |
|      |                  |          |             |

Zucchetti Hospitality srl Sede legale via Solferino, 1 | 26900 Lodi info.hospitality@zucchetti.it www.zucchettihospitality.it

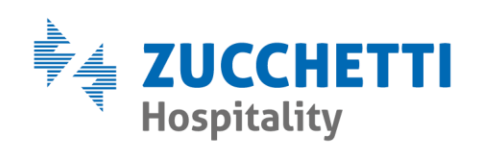

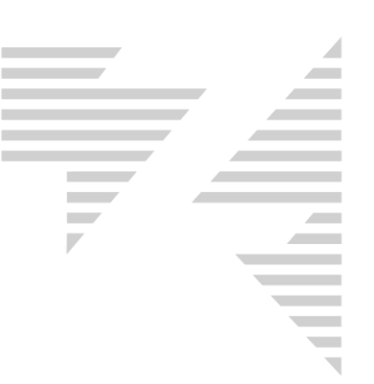

NB: Ogni reparto presente in conto passante ha una propria aliquota IVA, quindi prima di addebitare il prodotto è sempre bene selezionare il reparto che si desidera utilizzare.

Per proseguire nell'emissione della nota di credito si preme il pulsante Conto passante, di conseguenza si apre la classica schermata di conto dov'è possibile selezionare il tipo di documento da stampare, in questo caso Nota di Credito.

| Conto passante                                                                                                    |                                                                                |
|----------------------------------------------------------------------------------------------------|--------------------------------------------------------------------------------|
| Tipo stampa   Intestazione cliente     C Ricevuta   C Assente     Image: Statura   C Cognome e no     Image: Nota   Image: Statura     Image: Nota   Image: Statura     Image: Nota   Image: S | me Stampa N. Cam<br>Full credit<br>Subtotale extra<br>Abbuono Provenienza<br>T |
| Dati Cliente                                                                                                    |                                                                                |
| Cognome ZUCCHETTI Nor                                                                                                    | me MARCO                                                                       |
| Indirizzo Via Solferino 1                                                                                                    |                                                                                |
| Cap 26900 Città LODI                                                                                                    | Prov. LO                                                                       |
| Nazione ITALIA                                                                                                    | Cod. Fisc.                                                                     |
| Pec Cod.                                                                                                    | Dest. Fat. Ele                                                                 |
|                                                                                                    | Reset Modifica Nuovo                                                           |
| Intestazione Ditte/Agenzie                                                                                                    |                                                                                |
| Ditte                                                                                                    | <b>⊻</b>                                                                       |
| Agenzie                                                                                                    | • 2                                                                            |
| Descrizioni aggiuntive conto passante                                                                                                    |                                                                                |
| niii. 12 102 dei 01/01/2020 per 6 1000,00                                                                                                    |                                                                                |
|                                                                                                    |                                                                                |
|                                                                                                    |                                                                                |
| C Descrizioni                                                                                                    | Nuova D/A                                                                      |

Consigliamo inoltre di compilare una breve descrizione dove poter indicare il riferimento del documento da stornare, come riportato in esempio.

Zucchetti Hospitality srl Sede legale via Solferino, 1 | 26900 Lodi info.hospitality@zucchetti.it www.zucchettihospitality.it

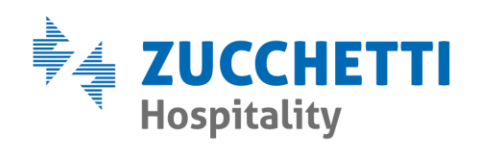

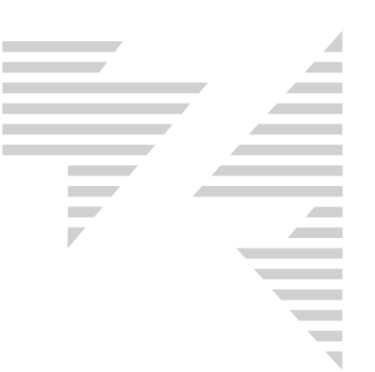

Cliccando il pulsante <u>Visualizza</u> si può procedere con l'emissione del documento.

Verrà proposta la seguente schermata dove l'importo del conto risulta in negativo (essendo uno storno).

| Conto                                  |               |                  |                  |                   |                        |                    | ×            |
|----------------------------------------|---------------|------------------|------------------|-------------------|------------------------|--------------------|--------------|
| ZUCCHETTI MARCO                        |               |                  |                  |                   |                        |                    |              |
| Via Solferino 1 26900 - LO             | DDI (LO) ITA  | ALIA CF zccmrc01 | b23c357t         |                   |                        |                    |              |
|                                        |               |                  |                  |                   |                        |                    |              |
| Rif. FE 102 del 01/01/2020             | ) per € 1000, | ,00              |                  |                   |                        |                    |              |
| l storno FE errata                     |               |                  | -1.0             | 000,00            |                        |                    |              |
| Totale conto                           |               |                  | -1.0             | 000,00            |                        |                    |              |
|                                        |               |                  |                  |                   |                        |                    |              |
|                                        |               |                  |                  |                   |                        |                    |              |
|                                        |               |                  |                  |                   |                        |                    |              |
|                                        |               |                  |                  |                   |                        |                    |              |
|                                        |               |                  |                  |                   |                        |                    |              |
|                                        |               |                  |                  |                   |                        |                    |              |
|                                        |               |                  |                  |                   |                        |                    |              |
|                                        |               |                  |                  |                   |                        |                    |              |
|                                        |               |                  |                  |                   |                        |                    |              |
|                                        |               |                  |                  |                   |                        |                    |              |
| 1<br>                                  | В             |                  |                  |                   |                        |                    |              |
| l otali                                | Pagamento —   | Valore           | Tipo di pagameni | to                | - Sospeso manuale a: - |                    |              |
| Pagato -1.000,00                       | I* Pagamento  | .1 000 00        | npo ar pagamen   | _                 | Varie                  |                    |              |
| Abbuoni 0,00                           | n ragamento   | 0.00             |                  |                   | Cam.                   |                    | •            |
| Sospeso 0,00                           | II* Pagamento | 0,00             |                  | <u> </u>          | D/A                    |                    | -            |
| Agenzie 0.00                           | Totale        | -1.000,00        |                  |                   | Bif                    |                    | _            |
| Ditte                                  |               |                  |                  |                   |                        |                    |              |
| 0,00                                   |               |                  |                  |                   | 🔲 Visualizza tutte le  | pren nei sospesi o | cam.         |
|                                        |               |                  |                  |                   |                        |                    |              |
|                                        |               | ıra N. 1         |                  |                   |                        |                    |              |
|                                        |               | 1                |                  | Definition        |                        |                    |              |
| Personalizzazione ricevute e fatture : | Standard      |                  |                  | Dau aggiuntivi FE |                        |                    |              |
|                                        |               |                  |                  |                   |                        | Crea FE            | <u>E</u> sci |

E' opportuno attribuire alla nota di credito lo stesso metodo di pagamento indicato nella fattura da stornare.